#### JUHEND WAYBILLERI KASUTAMISEKS KAUBA SAATJALE KUNDA SADAMAST

#### Lähtekoht

- 1. Kontrollida kas Kunda Sadama lähtekoht on Waybillerisse loodud
  - Kui lähtekoht on olemas ja sellel on juures kaalude sümbol, siis on kauba väljastamiseks ja kaalumiseks vajalik seadistus olemas

### Näide:

Uus-Sadama tee 2, Kunda, 44109 Lääne-Viru Kunda Sadam (Verston) 🐴 maakond, Eesti Kui lähtekoht on olemas, aga kaalude sümbolit pole, siis teavitage Kunda Sadamat 0 Kui lähtekoht puudub, siis lisage see ning teavitage Kunda sadamat. Soovitatav 0 lähtekoha nime formaat "Kunda Sadam (ettevõtte nimi)" i. Lähtekohale tuleb alati määrata ka sortimendid ehk kaubad, mida saadetakse ii. Lähtekoha seadistuses lisada Partneriks ja Vaatamisõigusega ettevõtteks Kunda Sadam Seotud osapooled PARTNERID Kunda Sadam AS X VAATAMISÕIGUSEGA ETTEVÕTTED Kunda Sadam AS × Vaatamisõigusega ettevõtted saavad vaadata ainult selle lähtekohaga seotud veoselehti, veotellimusi ja tellimusi

## Tellimus

Tellimus täidab kahte eesmärki- see on infoks sadamale, mis koguses ja millal kauba väljastus toimub ning selle info alusel luuakse ka veotellimused ja e-veoselehed.

### 1. Luua TELLIMUS

0

- Tellimuse saab luua Kauba saatja
  - Kauba saatja saab anda õiguse Kunda Sadamale tellimuse loomiseks/muutmiseks
    - i. Ettevõtte seaded-Seadista Tellimuste õigused
- Kauba Saatja saab anda õiguse veofirmale Tellimuse loomiseks/muutmiseks
  - i. Ettevõtte seaded-Seadista Tellimuste õigused

| PERIOOD *        |        |
|------------------|--------|
| Vali periood     |        |
| KLIENT*          |        |
| Otsi klienti     | ~      |
| зінтконт         |        |
| Otsi sihtkohta   | $\sim$ |
| LÄHTEKOHAD       |        |
| Otsi lähtekohti  | ~      |
| LÄHTEKOHA LAOD   |        |
| Otsi ladusid     | ×      |
| SORTIMENDID      |        |
| Vali sortimendid | ~      |
| TELLIMUSE KOGUS  |        |
| Sisesta kogus    |        |
| VEOFIRMAD        |        |
| Vali veofirmad   | ~      |
| SÕIDUKID         |        |
| Vali sõidukid    | ~      |

- Periood- mis kuupäevade vahemikus kauba väljastus toimub
- Klient- Kauba saaja. See info pole otseselt vajalik sadamale, kuid Tellimus on ka eveoselehe andmete aluseks.
- Sihtkoht- kauba mahalaadimise koht.
  - i. Kui kogu kaup läheb ühte sihtkohta, siis määrata see Tellimusele
  - ii. Kui mitu erinevat sihtkohta ning sihtkoha põhiselt saadetava kauba kogus eelnevalt kokku lepitud, siis luua iga sihtkoha jaoks eraldi Tellimus.
  - iii. Kui mitu sihtkohta ja kogused pole ette määratud, siis võib Tellimusel sihtkoha tühjaks jätta ning see määratakse veotellimusele.
- Lähtekohad- valikust Kunda sadam (teie ettevõtte nimi)
- Lähtekoha laod- kui kaup asub Kunda Sadama laos, siis määrata ladu
- Sortimendid- kaup, mida antud väljaveol saadetakse
- Tellimuse kogus- kui tellimusele määrata kogus, siis on võimalik reaalajas koguse jääki tellimuselt jälgida.
- Veofirmad- valitud ettevõte näib tellimust oma kontol ning saab koostada veotellimused
  - i. Kui veo korraldab Kunda Sadam, siis valige nimekirjast veofirmaks Kunda Sadam
  - ii. Kui veo korraldab mõni teine veofirma, siis valige see ettevõtte nimekirjast veofirmaks
  - iii. Kui veo korraldate ise, siis valige veofirmadeks kõik ettevõtted, kes vedu teostavad.
- Sõidukid- kui valite veofirma, siis selle ettevõtte kõik sõidukid ja alltöövõtjate sõidukid on veotellimusele lubatud. Kui soovite piirata sõidukite valikut antud Tellimusele, siis saate need valiknimekirjast määrata.

### 2. Lisavalikud tellimusel

# Anna kliendile õigus muuta sellel tellimusel veofirmasid ja sõidukeid

Klient saab sellel tellimusel muuta veofirmasid ja sõidukeid

# Tühista alustamata veotellimused, kui tellimuse kogus on ületatud

Tellimuse koguse ületamisel tühistatakse alustamata veotellimused automaatselt ning ei saa enam luua uusi veotellimusi

# Luba laaduri operaatoritel valida alltöövõtjate sõidukeid

Alltöövõtjate sõidukid lisatakse laaduri operaatori jaoks saavalolevate sõidukite nimekirja

# Ära luba autojuhtidel sellest tellimusest loodud veoselehtedel sihtkohta muuta

Autojuhid ei saa sellest tellimusest loodud veoselehtedel sihtkohta muuta

### Veotellimused

Veotellimused luuakse tellimusest ning need annavad sadamale info, millised sõidukid, millal ja millisele kauba järgi lähevad. Samuti on see hea töövahend logistika korraldamiseks. Veotellimuse alusel luuakse sadamasse sissepääsu load ning autojuht saab veotellimuselt QR koodiga kaaluda.

- 1. Luua VEOTELLIMUSED
  - a. Veotellimused saab luua:
    - i. Kauba saatja
    - ii. Veofirma, kui see on määratud Tellimusele
    - iii. Kauba Saaja, kui Kauba saatja on selleks Tellimusel õiguse andnud (valik
      "Anna kliendile õigus muuta sellel tellimusel veofirmasid ja sõidukeid")

## QR koodiga kaalumine sadamas

Kunda sadama kaaludel saab kaaluda QR koodiga.

- 1. Autojuht avab Waybilleris talle loodud veotellimuse
- 2. Vajutab nuppu "Alustan sõitu lähtekohta"
  - a. Veotellimuse staatus on "Teel lähtekohta"
- 3. Kui autojuht jõuab sadamasse, siis sõidab ta kaalule
- 4. Waybilleris avab taas sama veotellimuse ning vajutab nuppu "Kaalu (taarakaal)"
- 5. Seejärel avaneb tal valik Skänneeri QR kood või Näita QR koodi
- 6. Kui kaal on salvestatud, kuvatakse see autojuhile Waybillerisse ning tõkkepuu avaneb ja autojuht saab sadama territooriumile laadima sõita.
- 7. Kui koorem on peal, sõidab autojuht taas kaalule ning avab Waybilleri
- 8. Autojuht vajutab nuppu "Kaalu (brutokaal)"
- 9. Seejärel avaneb tal valik Skänneeri QR kood või Näita QR koodi
- 10. Kui kaal on salvestatud, kuvatakse see autojuhile Waybillerisse ning kinnitamiseks peab ta vajutama nuppu "Koorem peal"
- 11. Tõkkepuu avaneb ja autojuht saab sadamast sihtkohta sõitma hakata.
- 12. Waybillerisse luuakse automaatselt e-veoseleht, millel on kõik vajalikd andmed
  - Kauba Saatja, lähtekoht, Kauba Saaja, sihtkoht, kaup, kogus (taara, bruto ja neto), sõiduki number, haagise number, veofirma nimi, autojuhi nimi. Lisaks tekivad ajatemplid.

- b. Veotellimuse staatus on "Teel sihtkohta"
- c. Veoseleht on staatuses "Töös"

### Veoseleht

Veoseleht tekib Waybillerisse automaatselt kui sadamas on koormale mõlemad kaalumised tehtud ehk kaup on peale laaditud ja autojuht alustab sõitu sihtkohta.

Veoselehti ja nende staatuseid on võimalik jälgida Waybilleri avalehel. Veoselehed on jaotatud staatuse järgi kolme tulpa- Loodud, Tööd ja Sihtkohas.

Lisaks on võimalik vaadata kokkuvõtlikku aruannet ja seda soovi korral ka excelisse eksportida.

Täiendavad juhendid: <u>https://support.waybiller.com/hc/et-ee</u> Lisainfot Waybilleri kasutamise kohta saab <u>support@waybiller.com</u> ning telefonil 6068120 <u>www.waybiller.com</u>